# 地図の紹介

広域

広域 50 m 詳細

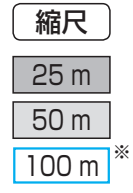

# 地図の表示

菱東

#### ■ 市街地図

建物の形まで、詳細に表示されます。(一部地域のみ) 3D表示に切り換えると、ビルが立体的に表示 されます。(☞47ページ)

●市街地図を収録していない地域の地図が表示 されたときは、広域地図が拡大表示されます。

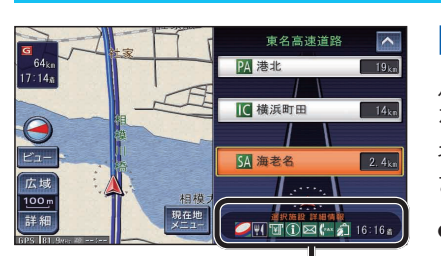

看板表示をタッチすると、設備な どの詳しい情報が表示されます。

▶ 竹橋JCT

G1 東京都千代田区大

日比谷通り

5

0.4km 🕽

1 2km 1

### 案内図の表示

# ■ ハイウェイマップ

ルート案内中に都市高速、都市間高速道路、一部の有料道路 を走行すると自動的に表示されます。SA・PA・IC・JCTの 名称、自車からの距離、SA・PAの施設がわかりやすく表示 されます。

- ▶ ▶ をタッチすると、スクロールできます。
- 都市間高速を走行中は、ルート非案内中でも表示されます。 (最大10施設まで)
- 手動で切り換えるには、48ページをご覧ください。

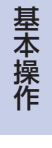

# 地図の紹介

● 自動表示する/しないの設定ができます。(☞224ページ)

経由地など)が表示されます。分岐点の名称、進む方向、

● 手動で切り換えるには、48ページをご覧ください。

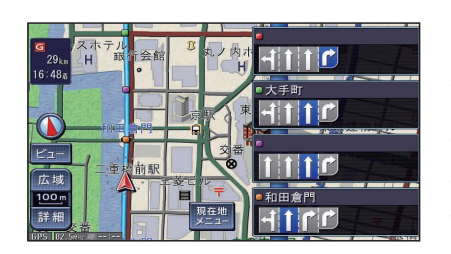

# レーンリスト

■ ルートガイド

区間距離、路線番号が表示されます。

ルート案内中に一般道路を走行すると表示されます。 レーンのある分岐交差点と、通過する交差点の名称、車線 情報が表示されます。

- レーンのある分岐交差点の700 m以内で表示されます。
- 通過するレーンのある交差点が3つ以内になったときに 表示されます。
- 自動表示する/しないの設定ができます。(☞224ページ)
- 手動で切り換えるには、48ページをご覧ください。

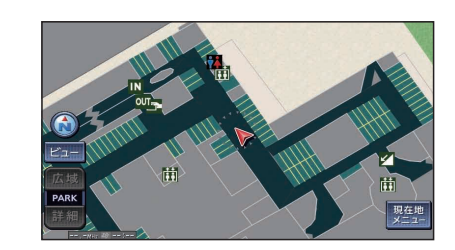

### ■ 駐車場マップ

立体駐車場や地下駐車場などに進入すると表示されます。 駐車場内の詳しい地図が表示されます。

- 地図の情報がない駐車場では表示されません。
- 駐車場から出ると、自動的に駐車場マップを解除します。
- 自動表示する/しないの設定ができます。(☞222ページ)
- ●手動で切り換えるには、48ページをご覧ください。

#### ■ 広域地図

「ビジュアルシティマップ表示|(1222ページ)の 設定により、表示が変わります。

- 道幅が5.5 m以上の道路を走行中は、細街路は 表示されません。
- 走行中に地図を動かすと、細街路は表示されません。

町分子開跡天神道 縮尺 100 m 皇居蓮池滚 200 m 広域 詳細 200 km

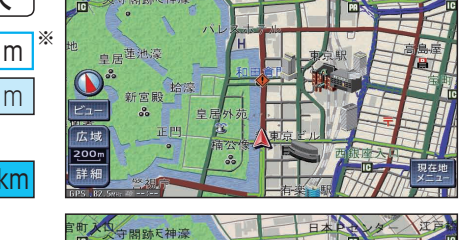

#### ビジュアルシティマップ表示「する」に設定時 道路を見やすくした地図で表示されます。

(ビジュアルシティマップ)

官町文切守閣跡天神濠 高島康 皇居<sup>蓮池濠</sup> 新宮殿 始濛 ビュー 広域 詳細

# ビジュアルシティマップ表示「しない」に設定時)

道路幅を細くしたシンプルな地図で表示されます。 ●マップセレクト(☞50ページ)で「タウン|を

選んでも街区は色分けされません。

※「100 m 縮尺市街地図表示 | (11222ページ)の設定により地図表示が変わります。 「する」:縮尺が100 mのときには、市街地図を表示します。

「しない」:縮尺が100mのときには、広域地図を表示します。

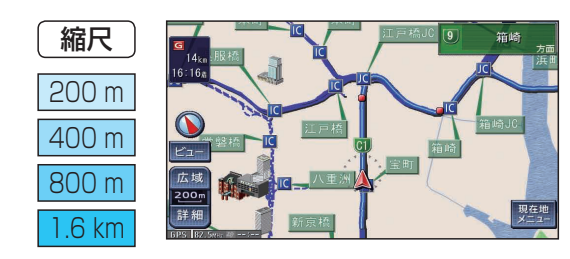

## ■ 都市高マップ

ルート案内中に都市高速道路を走行すると表示 されます。

都市高速のIC・JCTの名称、路線番号がわかり やすく表示されます。

- 自動表示する/しないの設定ができます。 (☞222ページ)
- 手動で切り換えるには、49ページをご覧ください。